# **Koppel Pillr met Autodesk Construction Cloud (ACC)**

Voor wanneer je een automatische koppeling wilt opzetten tussen je projecten op Pillr en de ACC met meerdere hubs. Volg de genoemde stappen.

### Belangrijke informatie

De koppeling dient opgezet te worden door iemand administrator rechten op beide platformen Pillr en ACC.

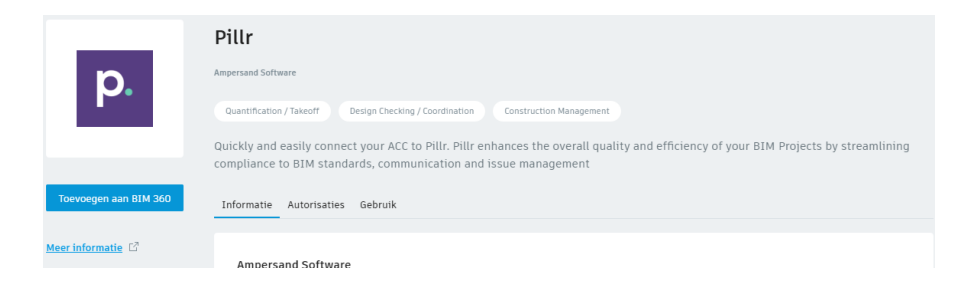

#### 1. Accountomgeving

Login als Account Admin op https://acc.Autodesk.com voor de VS-server of https://acc.eu.Autodesk.com voor de EMEA-server.

## 2. Koppeling

- Ga naar Account admin en dan naar Apps.
- Selecteer de tegel Pillr
- Klik vervolgens op de blauwe knop op de App toe te voegen.
- Selecteer vervolgens de blauwe knop autoriseren.
- De app is nu toegevoegd.
- Via de projectenmodule in Pillr kan je nu projecten toevoegen vanuit de ACC. Log in met je credentials en selecteer jouw hub en project.

## 3. Contact

Hebben deze stappen niet geleid tot een koppeling? Neem contact op met ons via support-nl@nti-group.com